## Beobank Online Déclarer un sinistre habitation

# beObank

IBAN BE77 9545 4622 6142

### FRAUDE / PHISHING

Membre du Groupe Crédit Mutuel

Pour des raisons de sécurité, nous vous recommandons vivement de taper **directement** le nom exact du site **www.beobank.be** dans la barre d'adresse pour accéder à vos comptes via Beobank Online. Sauvegardez ce site dans vos favoris.

Ne communiquez **jamais** votre code bancaire, mot de passe par téléphone, e-mail, sms ou sur les réseaux sociaux. Beobank ne vous les demandera jamais.

Vous trouverez plus de conseils et exemples sur www.beobank.be/phishing.

Pour accéder à votre espace en ligne, rendez-vous sur **www.beobank.be** et cliquez sur l'onglet '**Beobank Online**', situé en haut à droite de votre écran.

| be <mark>O</mark> bank | Particulier Professio | Q Rechercher             | Contact ONos a | agences NL Devenir clie | nt Support client B | eobank Online |
|------------------------|-----------------------|--------------------------|----------------|-------------------------|---------------------|---------------|
|                        | Payer 🗸               | Investir et Épargner 🗸 🗸 | Emprunter 🗸    | S'assurer 🗸             | Blog et Conseils    |               |

| Introduire une déclaration de sinistre                                                                                                    |
|----------------------------------------------------------------------------------------------------|
| <ol> <li>Une fois connecté(e) à votre espace en ligne, cliquez sur l'onglet 'Opérations' puis sur 'Assurances – Décla-<br/>rer / Suivre un sinistre'.</li> </ol>                                                             |
| Accueil 🛧 Favoris Situation Opérations Services Profil Nos produits                                                                                                    |
| Comptes à vue         Investissements         Cartes         Assurances                                                                                                    |
| Virements         Dossier titres         Gérer mes cartes         Devis / souscriptions           Vos sinistres         Ordres permanents         Gestion domiciliation cartes de crédit         Espace Formalités médicales |
| Domiciliations Déclarer / Suivre un sinistre                                                                                                    |
|                                                                                                    |
| Déclarer votre sinistre en ligne<br>Habitation/Familiale<br>Pour plus de confort et de rapidité, essayez la déclaration en ligne !                                                                                           |
| 3. Sélectionnez l'habitation concernée.                                                                                                    |
| Habitation/Familiale (3)                                                                                                    |
| Contrat                                                                                                    |
| RESPONSABILITE CIVILE       APPARTEMENT         GHYSENSSTRAAT 998 3700 TONGEREN       GHYSENSSTRAAT 998 3700 TONGEREN         Contrat habitation       JG 9000344                                                            |
| <ol> <li>Prenez connaissance des informations légales et cochez la case « Je reconnais avoir lu les présentes dispo-<br/>sitions et les accepte ». Cliquez ensuite sur 'Confirmer'.</li> </ol>                               |

Bd du Roi Albert II 2, 1000 Bruxelles

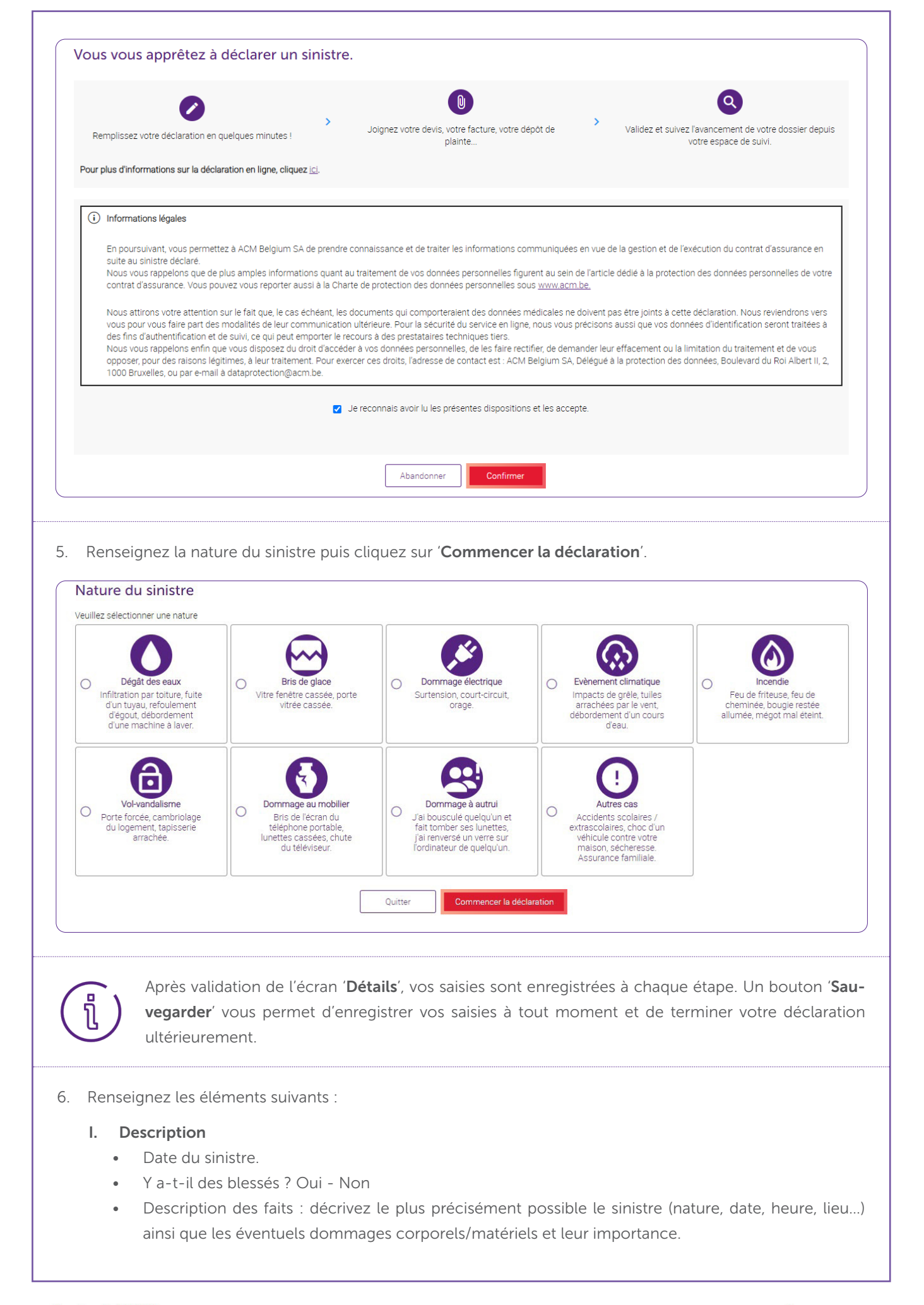

Beobank NV/SA Membre du Groupe Crédit Mutuel www.beobank.be Bd du Roi Albert II 2, 1000 Bruxelles

•

TVA BE 0401 517 147 | RPM Bruxelles IBAN BE77 9545 4622 6142

#### II. Dommages

- Description des dommages : décrivez les différents dommages à déplorer suite au sinistre.
- Photos : ajoutez d'éventuelles photographies témoignant des dommages.
- Estimation des dommages en euros (facultatif) : il s'agit d'une estimation des biens mobiliers endommagés ou détruits lors du sinistre (meubles, objets et équipements).
- 7. Ajoutez tout **document** pouvant aider à instruire votre demande en cliquant sur '**Parcourir et ajouter un fichier**' et renseignez le type de document dont il est question (photo, devis ou documents divers).

|                                                                                                    | Glisser-déposer les fichiers ici<br>ou<br>Parcourir et ajouter un fichier                                                                                                    |                                                                        |                  |
|----------------------------------------------------------------------------------------------------|----------------------------------------------------------------------------------------------------|------------------------------------------------------------------------|------------------|
| Fichier joint                                                                                          | Type de document                                                                                                    | Transmis le           18/12/2024                                       | Action           |
| L'ajout de dor<br>ration.                                                                              | ument peut se faire <b>à tout moment</b> , mêm                                                                                                    | e après confirmation de l                                              | énvoi de la déc  |
| L'ajout de dou<br>ration.                                                                              | ument peut se faire <b>à tout moment</b> , mêm<br>nnées de contact ou modifiez-les, au bes                                                                                                    | e après confirmation de l<br>coin.                                     | 'envoi de la déc |
| L'ajout de dou<br>ration.<br>Confirmez vos coorde<br>Relisez votre déclarati<br>Tout est en ordre ? Cl | ument peut se faire <b>à tout moment</b> , mêm<br>nnées de contact ou modifiez-les, au bes<br>m afin de vérifier que toutes les informatio<br>quez alors sur ' <b>Transmettre la déclaratior</b> | e après confirmation de l<br>coin.<br>ns nécessaires nous ont é<br>r'. | 'envoi de la déo |

## Suivre ou compléter un sinistre

Rendez-vous dans l'onglet '**Opérations' et cliquez sur 'Assurances - Déclarer / Suivre un sinistre**'. Vous aurez un aperçu des sinistres en cours et leur statut.

En cliquant sur 'Modifier' vous pourrez :

- Ajouter des documents à votre déclaration
- Télécharger l'avis d'enregistrement de votre déclaration au format PDF

•

•